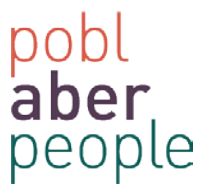

# <u>Change date format – US to UK</u>

The date format on Self-Service is driven via the browsers settings. If you need to change it, try the following steps.

- Google Chrome
- Internet Explorer
- Mozilla Firefox

### Google Chrome (Version 32.0.1700.107 m)

1. Select the Menu button

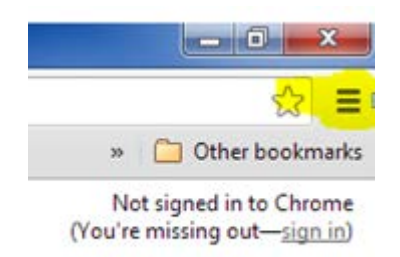

#### 2. Goto settings

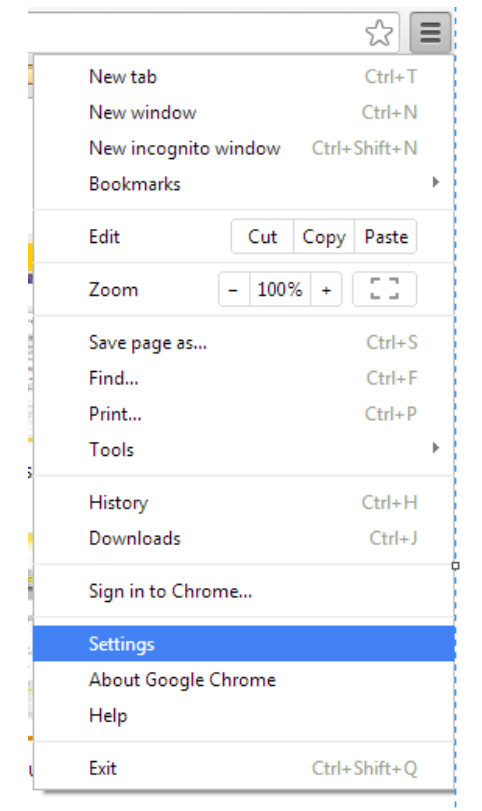

3. Show advanced settings

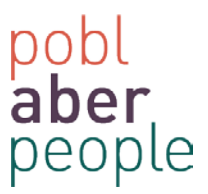

# 4. Language and input settings

## Languages

Change how Chrome handles and displays languages

| Lang | uage | and | input | settings |
|------|------|-----|-------|----------|

| Languages                            |                                                                                | × |
|--------------------------------------|--------------------------------------------------------------------------------|---|
| Add languages and drag to order them | based on your preference.                                                      |   |
| Languages                            | English (United States)                                                        |   |
| English (United States)              | Google Chrome is displayed in this language                                    |   |
| English                              | Use this language for spell checking Offer to translate pages in this language |   |
|                                      |                                                                                |   |
|                                      |                                                                                |   |

- 5. NB: If English (United Kingdom) does not appear in the list
  - a. Select <Add>
  - b. Select "English (United Kingdom)"

| Add language                                                                                                    |   | × |
|----------------------------------------------------------------------------------------------------|---|---|
| Language:                                                                                                    |   |   |
| Afrikaans                                                                                                    | • |   |
| Dutch - Nederlands<br>English (Australia)<br>English (Canada)<br>English (New Zealand)<br>English (South Africa)<br>English (South Africa)<br>English (United Kingdom)<br>Esperanto - esperanto<br>Estonian - eesti<br>Faroese - føroyskt<br>Filipino<br>Einnish - suomi |   |   |

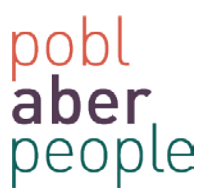

| anguages                | English (United Kingdom)                  |  |
|-------------------------|-------------------------------------------|--|
| nglish (United Kingdom) | Display Google Chrome in this language    |  |
| nglish                  | This language is used for spell checking  |  |
| nglish (United States)  | Offer to translate pages in this language |  |
|                         |                                           |  |
|                         |                                           |  |
|                         |                                           |  |
|                         |                                           |  |
|                         |                                           |  |
|                         |                                           |  |
|                         |                                           |  |
|                         |                                           |  |
| Add                     |                                           |  |

### 6. Drag the "English (United Kingdom)" language to the top of the list

- 7. Press 'Display Google Chrome in this language'
- 8. Press 'Done' and close all Google Chrome Windows

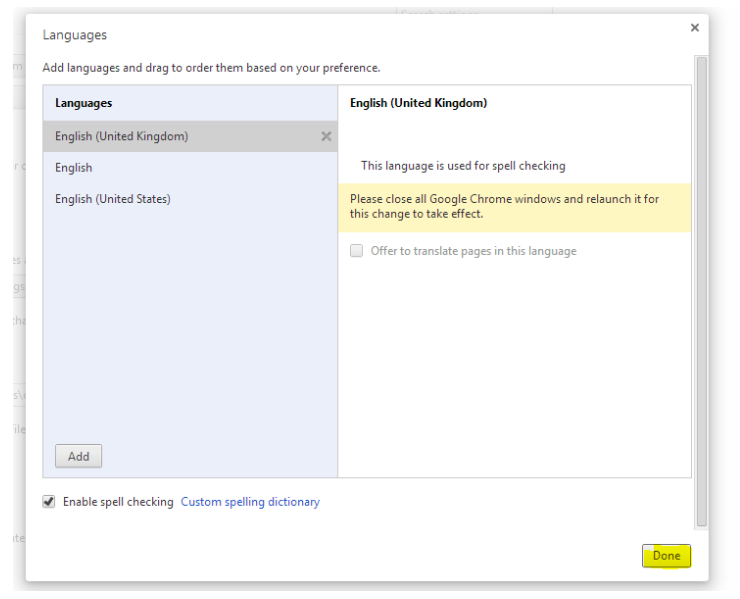

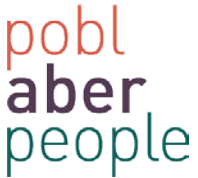

9. The next time Google Chrome opens, the language preference should be *English (United Kingdom)* and the **date format** will be UK.

Internet Explorer (Version 9.0.8112.16421)

Version: 9.0.8112.16421 64-bit Edition Update Versions: 9.0.33 (KB3003057)

1. Select 'Tools' > 'Internet Options'

|       |    |                         | 🗈 🖈 🛱  |
|-------|----|-------------------------|--------|
|       | P  | rint                    | +      |
| A Abe | Fi | le                      | +      |
|       | Z  | oom <mark>(</mark> 85%) | +      |
|       | Sa | afety                   | +      |
|       | V  | iew downloads           | Ctrl+J |
|       | N  | lanage add-ons          |        |
|       | FI | L2 developer tools      | ;      |
|       | G  | o to pinned sites       |        |
|       | In | ternet options          |        |
|       | А  | bout Internet Expl      | orer   |

2. Via the 'General' tab, select 'Languages'

| Internet Option | s ?                                                                                   |  |  |  |  |  |  |  |
|-----------------|---------------------------------------------------------------------------------------|--|--|--|--|--|--|--|
| General Secu    | urity Privacy Content Connections Programs Advanced                                   |  |  |  |  |  |  |  |
| Home page       |                                                                                       |  |  |  |  |  |  |  |
| 📄 👘 🖥           | o create home page tabs, type each address on its own line.                           |  |  |  |  |  |  |  |
|                 |                                                                                       |  |  |  |  |  |  |  |
|                 | Use current Use default Use blank                                                     |  |  |  |  |  |  |  |
| Browsing his    | tory                                                                                  |  |  |  |  |  |  |  |
| 🕀 D             | elete temporary files, history, cookies, saved passwords,<br>nd web form information. |  |  |  |  |  |  |  |
|                 | Delete browsing history on exit                                                       |  |  |  |  |  |  |  |
|                 | Delete Settings                                                                       |  |  |  |  |  |  |  |
| Search —        | hange search defaults. Settings                                                       |  |  |  |  |  |  |  |
| Tabs            |                                                                                       |  |  |  |  |  |  |  |
|                 | hange how webpages are displayed in Settings                                          |  |  |  |  |  |  |  |
| Appearance      |                                                                                       |  |  |  |  |  |  |  |
| Colors          | Eanguages Fonts Accessibility                                                         |  |  |  |  |  |  |  |
|                 | OK Cancel Apply                                                                       |  |  |  |  |  |  |  |

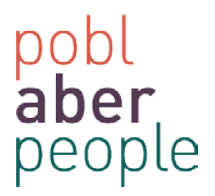

| Language Preference                                                                                                    | <b>X</b>                                                                                 |
|----------------------------------------------------------------------------------------------------|------------------------------------------------------------------------------------------|
| Language Preference<br>Add the languages you use to rea<br>preference. Only add the ones yo<br>be used to impersonate websites i | d websites, listing in order of<br>u need, as some characters can<br>in other languages. |
| Language:<br>English (United Kingdom) [en-GE                                                                                     | B] Move up                                                                               |
|                                                                                                    | Move down<br>Remove                                                                      |
|                                                                                                    | Add                                                                                      |
| Prefix and suffix options                                                                                                    |                                                                                          |
| Do not add 'www' to the beg                                                                                                    | inning of typed web addresses                                                            |
| Specify the suffix (for example .<br>typed web addresses when you                                                                | net) that should be added to<br>press Ctrl + Shift + Enter.                              |
| Suffix:                                                                                                    |                                                                                          |
|                                                                                                    | OK Cancel                                                                                |

## 3. NB: if English (United Kingdom) [en-gb] is not visible

- a. Press <Add>
- b. Select 'English (United Kingdom)'

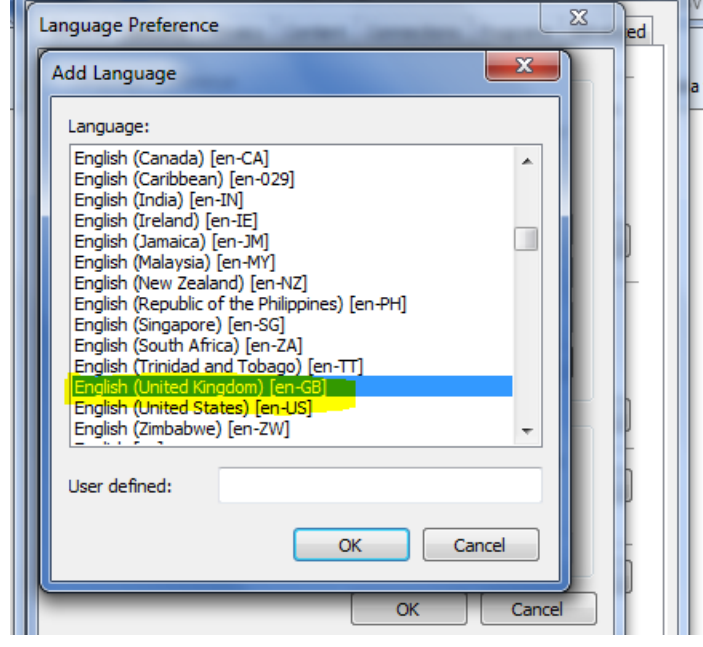

c. Press <ok>

pobl aber people

4. Press <OK> to apply changes

| Internet Options                                                                                                    | X      |
|----------------------------------------------------------------------------------------------------|--------|
| Language Preference                                                                                                    | ed     |
| Language Preference<br>Add the languages you use to read websites, listing in order of<br>preference. Only add the ones you need, as some characters can<br>be used to impersonate websites in other languages. | a to a |
| Language:                                                                                                    |        |
| English (United Kingdom) [en-GB] Move up                                                                                                    |        |
| Move <u>d</u> own                                                                                                    | -      |
| Remove                                                                                                    |        |
| <u>A</u> dd                                                                                                    |        |
|                                                                                                    |        |
| Prefix and suffix options                                                                                                    |        |
| Do not add 'www' to the beginning of typed web addresses                                                                                                    | h      |
| Specify the suffix (for example .net) that should be added to<br>typed web addresses when you press Ctrl + Shift + Enter.                                                                                       |        |
| Suffix:                                                                                                    |        |
|                                                                                                    |        |
| OK Cancel                                                                                                    |        |
| Colors Languages Fonts Accessibility                                                                                                    |        |
|                                                                                                    |        |

- 5. Press <OK> to close Internet Options and apply the language change
- 6. The next time Internet Explorer opens, the language preference should be *English (United Kingdom)* and the **date format** will be UK.

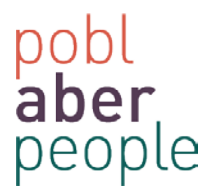

# Mozilla Firefox (Version 32.0.3)

1. Select 'Open Menu'

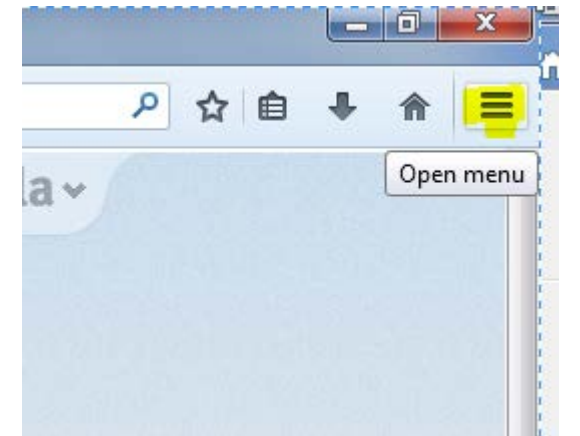

2. Select 'Open options'

|   | ۶                | ●☆自                   |             |
|---|------------------|-----------------------|-------------|
| m | 🔏 Cut            | Сору                  | 🚊 Paste     |
|   | -                | 100%                  | +           |
|   |                  | 8                     |             |
|   | New Window       | New Private<br>Window | Save Page   |
|   |                  | ()                    | ∢⊒⊳         |
|   | Print            | History               | Full Screen |
|   | Find             | Option Opt            | en options  |
| ) | Developer        |                       |             |
|   | 🚺 Sign in to Syr | ıc                    |             |
|   | + Customize      |                       | 0 U         |

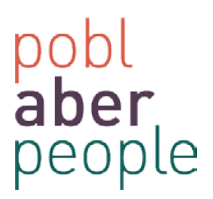

| ptions                |                  |                        |                  |         |                  | -            | ×            |
|-----------------------|------------------|------------------------|------------------|---------|------------------|--------------|--------------|
|                       |                  | 贡                      |                  | 90      |                  | Q            | - Qi         |
| General               | Tabs             | Co <mark>nten</mark> t | Applications     | Privacy | Security         | Sync         | Advanced     |
| <mark>▼ B</mark> lock | pop-up w         | indows                 |                  |         |                  | <u>E</u> xc  | eptions      |
| Fonts & C             | olors            |                        |                  |         |                  |              |              |
| Default for           | nt: Time         | es New Rom             | an               | •       | <u>S</u> ize: 16 | ▼ <u>A</u> d | vanced       |
|                       |                  |                        |                  |         |                  |              | olors        |
| Language              |                  |                        |                  |         |                  |              |              |
| Ch <u>o</u> ose yo    | ,<br>our preferr | ed language            | e for displaying | pages   |                  | C            | hoose        |
|                       |                  |                        |                  |         |                  |              |              |
|                       |                  |                        |                  |         |                  |              |              |
|                       |                  |                        |                  |         |                  |              |              |
|                       |                  |                        |                  |         |                  |              |              |
|                       |                  |                        |                  |         |                  |              |              |
|                       |                  |                        |                  |         |                  |              |              |
|                       |                  |                        |                  | ОК      | Cance            | el           | <u>H</u> elp |

3. Select the 'Content' tab then under the languages section press 'choose'

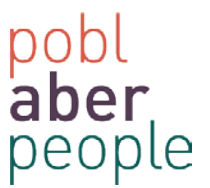

4. Via the menu, press the 'select a language to add' and choose 'English (United Kingdom)

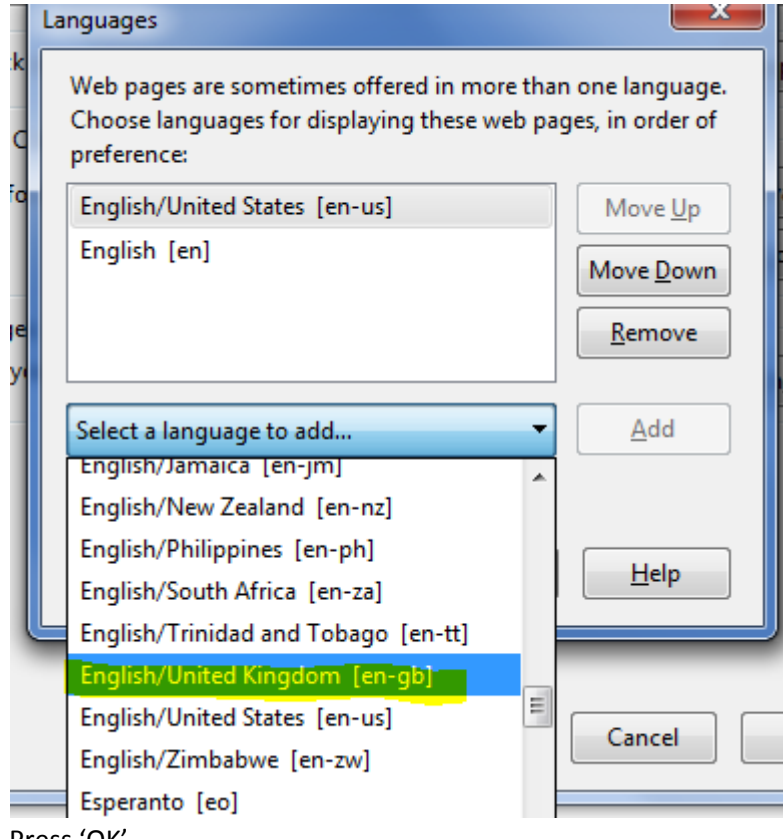

5. Press 'OK'

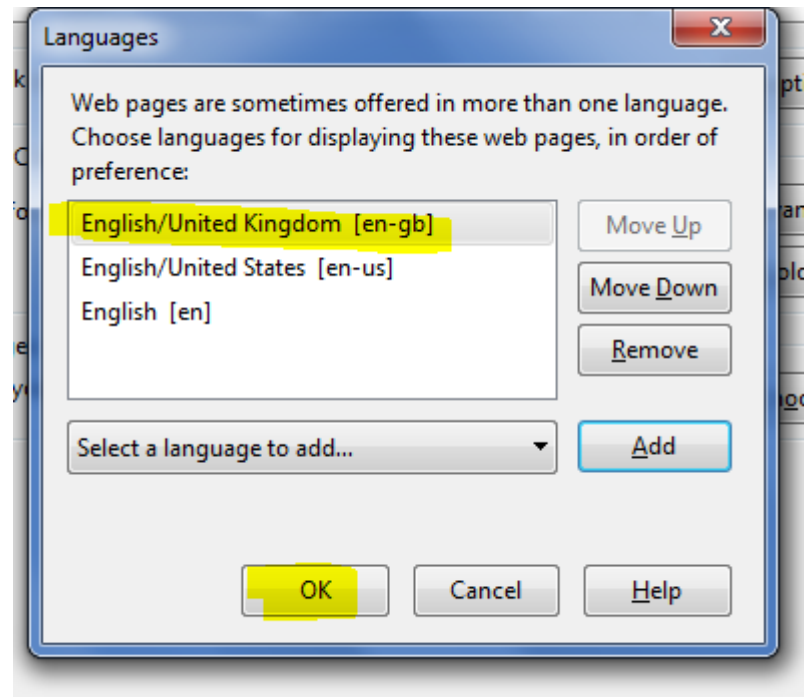

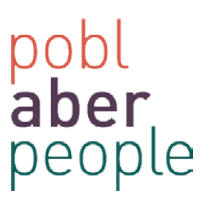

6. Press 'OK'

| Options             |            | 45.04       |                |         |                  |              | X              |
|---------------------|------------|-------------|----------------|---------|------------------|--------------|----------------|
|                     |            | ۵.<br>ر     |                | 90      |                  | $\bigcirc$   | ÷              |
| General             | Tabs       | Content     | Applications   | Privacy | Security         | Sync         | Advanced       |
| ☑ <u>B</u> lock p   | op-up wi   | ndows       |                |         |                  | Exce         | eptions        |
| - Fonts & Col       | lors       |             |                |         |                  |              |                |
| Default font        | t: Time    | s New Rom   | an             | -       | <u>S</u> ize: 16 | ▼ <u>A</u> d | vanced         |
|                     |            |             |                |         |                  |              | olors          |
|                     |            |             |                |         |                  |              |                |
| Languages           |            |             |                |         |                  | _            |                |
| Ch <u>o</u> ose you | ir preferr | ed language | for displaying | pages   |                  | C            | h <u>o</u> ose |
|                     |            |             |                |         |                  |              |                |
|                     |            |             |                |         |                  |              |                |
|                     |            |             |                |         |                  |              |                |
|                     |            |             |                |         |                  |              |                |
|                     |            |             |                |         |                  |              |                |
|                     |            |             | _              |         |                  |              |                |
|                     |            |             |                | ОК      | Cance            | el 📃         | <u>H</u> elp   |
|                     |            |             |                |         |                  |              |                |

- 7. Close all *Firefox* sessions.
- 8. The next time Mozilla Firefox opens, the language preference should be *English (United Kingdom)* and the **date format** will be UK.